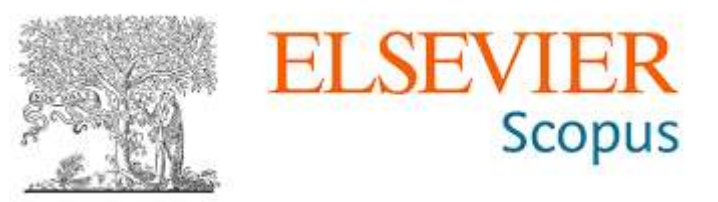

## **GUÍA DE ACCESO REMOTO**

Ingresar al siguiente enlace: https://www.scopus.com/

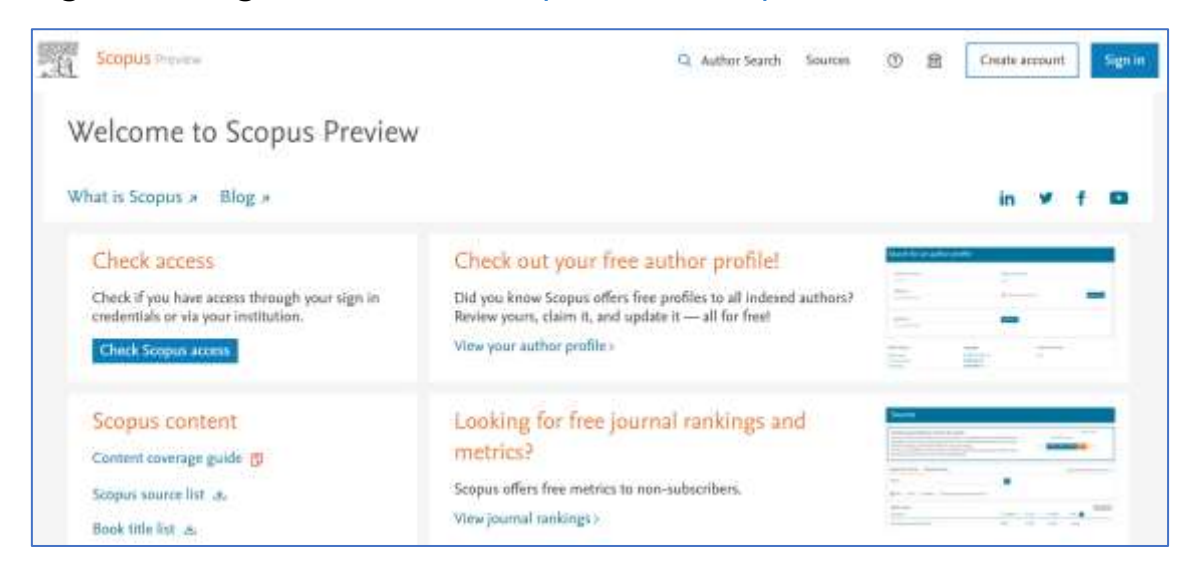

En la parte superior derecha dar clic en Sign In

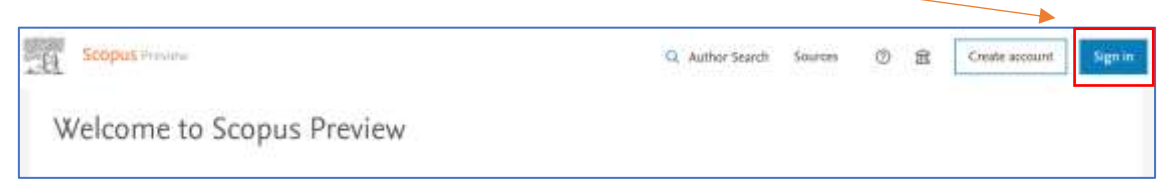

A continuación, hacer clic en Sign in via your institution

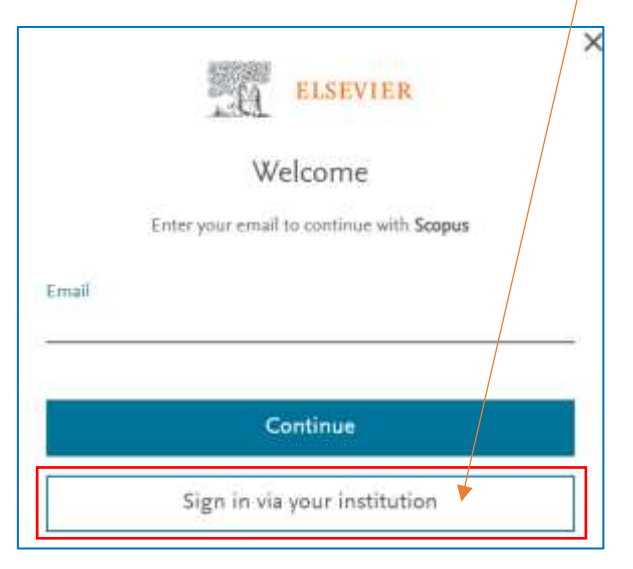

En la siguiente ventana escriba su correo electrónico institucional

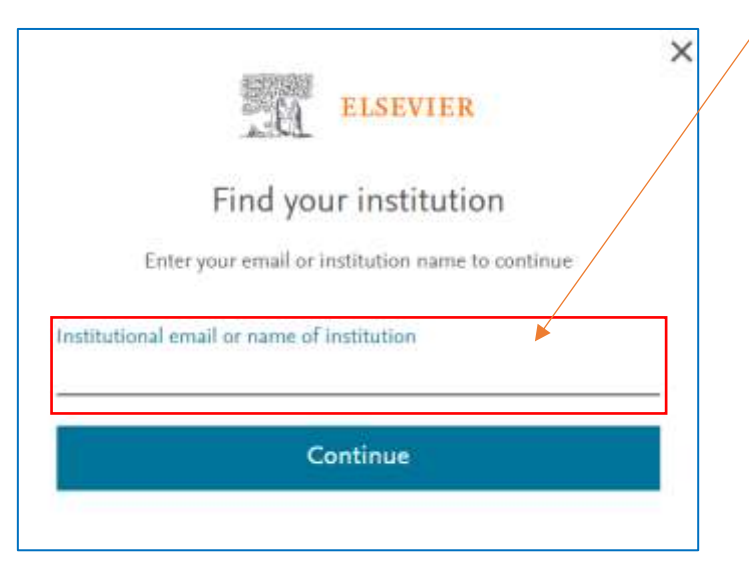

Por ejemplo: <u>angelo@unsa.edu.pe</u> y luego hacer clic en **continue** 

|                                        | 頭                                  | ELSEVIER          |          |  |
|----------------------------------------|------------------------------------|-------------------|----------|--|
|                                        | Find you                           | r institutio      | n        |  |
| E                                      | nter your email or in              | stitution name to | continue |  |
| Institutiona<br>ange <mark>l</mark> o@ | email or name of ir<br>unsa.edu.pe | nstitution        |          |  |
|                                        | Co                                 | ntinue 🔺          |          |  |

Acto seguido, se mostrará una ventana con el siguiente mensaje:

|            | .0                          | ELSEVIER                   |                     |
|------------|-----------------------------|----------------------------|---------------------|
|            | Check                       | your inbox                 |                     |
| We've sent | t an email to <b>angelo</b> | o@unsa.edu.pe to c<br>from | confirm that you're |
|            | ational University of       | of Saint Augustin of       | Arequina            |

Seguidamente deberá **ingresar a su cuenta de correo institucional** luego deberá **buscar en su bandeja de entrada** un mensaje similar al que se visualiza en la siguiente imagen.

Elsevier Identity Get access - now verify your email - Welcome, Click the link below to get access

Al hacer **clic** en el mensaje anterior se mostrará la siguiente ventana, donde deberá hacer clic en **Get access** 

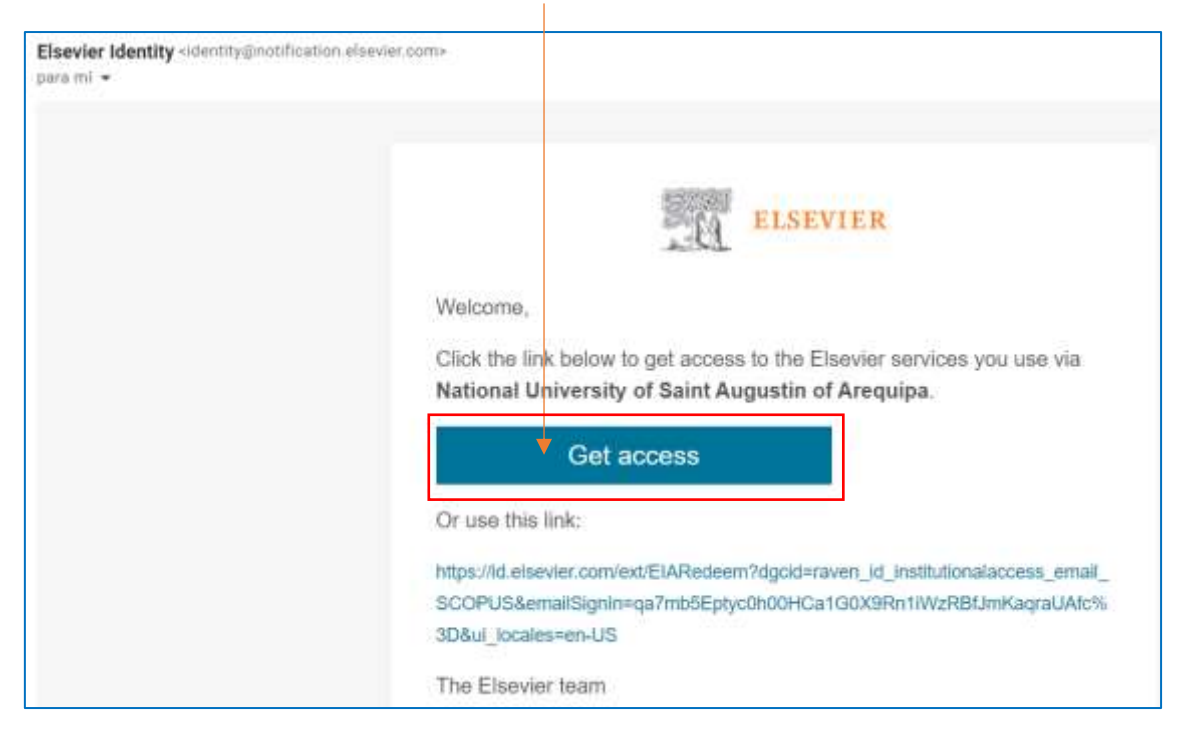

## Se mostrará la siguiente ventana:

| Scopus                                             |                     | Q Search Sources Sci | w= © Q ≊       |
|----------------------------------------------------|---------------------|----------------------|----------------|
| Start exploring                                    | All in one place.   |                      |                |
| 3 Documents Authors ▲ Affiliation                  | nk                  |                      | Search ages () |
| Search within<br>Article title, Abstract, Reywords | v Sauch documents * |                      |                |
| Land and the land and and the second strength      | current search >    |                      | Stanth Q       |

**Listo**!!! Si llegaste hasta aquí, significa que ya lograste acceder a **Scopus** con tu cuenta institucional.